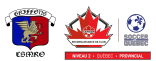

## Guide d'inscriptions CS MRO 2024

15 février 2024

Ce document vise à montrer étape par étape comment s'inscrire à une activité du CS MRO.

- 2. Choisissez la boutique en ligne qui s'applique à la personne que vous souhaitez inscrire. Par exemple pour un enfant de 5 ans, ça serait une boutique "académie local U4 à U14".

|    | Academie local U4 à U14 - ouverture prévue le 15 février                  |       |                          |            |                    |                     |                                      |  |
|----|---------------------------------------------------------------------------|-------|--------------------------|------------|--------------------|---------------------|--------------------------------------|--|
|    | Si vous êtes sur la mauvaise boutique, cliquez sur<br>← Retour à la liste |       |                          |            |                    |                     |                                      |  |
| 3. | Cliquez sur le bouton<br>Spordle, vous                                    | devez | inscrire mainte<br>Créer | nant<br>un | . Si c'est compte. | votre prem<br>Sinon | ière inscription sur connectez-vous. |  |
|    | sport                                                                     | dle   | Com                      | pte        |                    |                     |                                      |  |
|    | Connectez-vous à votre compte                                             |       |                          |            |                    |                     |                                      |  |
|    | & Courriel                                                                |       |                          |            |                    |                     |                                      |  |
|    | Connexion $\rightarrow$                                                   |       |                          |            |                    |                     |                                      |  |
|    | Vous n'avez pas de compte? S'inscrire                                     |       |                          |            |                    |                     |                                      |  |

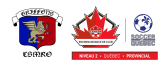

- 4. Cliquez sur le bouton participant n'est S'inscrire maintenant du participant que vous souhaitez inscrire. Si le sur votre compte, cliquez sur Ajouter un joueur
- 5. Remplissez les informations, demandez, choisissez les articles qui s'appliquent et signez les dispenses.
- 6. Choisir inscrire un autre participant à une activité de la même boutique. Sinon cliquez sur Procéder au paiement →
- 7. Entrez les informations de paiement et procédez au paiement.